# サピエ図書館登録 テキストデイジー製作手順書

2022年9月版

本手順書は、PLEXTALK Producer Ver 1.6.0.0 を使用して作成しています。

製作 特定非営利活動法人 全国視覚障害者情報提供施設協会

電子書籍委員会 審査プロジェクト

【引用·参考文献】 PLEXTALK Producer 取扱説明書 目次

| はじめに ・・・・・・・・・・・・・・・・・・・・・・・・・・・・・・・・・・・・                                   | • 3 |
|-----------------------------------------------------------------------------|-----|
| テキストデイジーとは ・・・・・・・・・・・・・・・・・・・・・・・・・・・・・・・・・・・・                             | • 3 |
| テキストデイジー製作の流れ ・・・・・・・・・・・・・・・・・・・・・・・・・・・・・・・・・・・・                          | • 3 |
| テキストデイジー製作に必要な機器(ソフトウェア)・・・・・・・・・・・・・・・・・・・・・・・・・・・・・・・・・・・・                | • 3 |
|                                                                             | _   |
| 1. 原本のスキャン→OCR 作業 ······                                                    | • 4 |
| (1)墨字原本(紙の本)をスキャナで読み取り、電子データ化(PDF化)する。 ・・・・・・・・・・・・・・・・・・・・・・・・・・・・・・・・・・・・ | • 4 |
| (2)取り込んだ電子データ(PDF)から、OCRソフトを使用してテキストデータを抽出する。 ・・・・                          | • 4 |
| 2. テキストデータの修正作業 ・・・・・・・・・・・・・・・・・・・・・・・・・・・・・・・・・・・・                        | • 4 |
| (1)テキストファイルの作り方 ・・・・・・・・・・・・・・・・・・・・・・・・・・・・・・・・・・・・                        | • 4 |
| (2)テキストデイジー図書の形式・順序 ・・・・・・・・・・・・・・・・・・・・・・・・・・・・・・・・・・・                     | • 5 |
| (3)テキスト修正のポイント ・・・・・・・・・・・・・・・・・・・・・・・・・・・・・・・・・・・・                         | • 6 |
|                                                                             |     |
| 3. テキストデイジー編集作業 ・・・・・・・・・・・・・・・・・・・・・・・・・・・・・・・・・・・・                        | 12  |
| Producer 編集作業の流れ ······                                                     | 12  |
| <ul><li>(1)最初に行う設定</li><li>(1)最初に行う設定</li></ul>                             | 13  |
| (2)プロジェクト作成 ・・・・・・・・・・・・・・・・・・・・・・・・・・・・・・・・・・・・                            | 13  |
| (3)テキストファイルを取り込む ・・・・・・・・・・・・・・・・・・・・・・・・・・・・・・・・・・・・                       | 14  |
| (4)セクション分割・レベル設定 ・・・・・・・・・・・・・・・・・・・・・・・・・・・・・・・・・・・・                       | 16  |
| (5)フレーズ編集 ・・・・・・・・・・・・・・・・・・・・・・・・・・・・・・・・・・・・                              | 17  |
| (6)ページ等の飛ばし読み設定 ・・・・・・・・・・・・・・・・・・・・・・・・・・・・・・・・・・・・                        | 18  |
| (7)段落の字下げを設定/解除する ・・・・・・・・・・・・・・・・・・・・・・・・・・・・・・・・・・・・                      | 19  |
| (8)空白行を入れる ・・・・・・・・・・・・・・・・・・・・・・・・・・・・・・・・・・・・                             | 19  |
| (9)太字、下線 ······                                                             | 20  |
| (10)ルビを振る ・・・・・・・・・・・・・・・・・・・・・・・・・・・・・・・・・・・・                              | 20  |
| (11)画像を挿入する ・・・・・・・・・・・・・・・・・・・・・・・・・・・・・・・・・・・・                            | 21  |
| (12)表を挿入する(選択したフレーズから表を作成する) ・・・・・・・・・・・・・・・・・・・・・・・・・・・・・・・・・・・・           | 23  |
| (13)書誌情報入力 ······                                                           | 24  |
| (14)クリーンアップ ・・・・・・・・・・・・・・・・・・・・・・・・・・・・・・・・・・・・                            | 25  |
| (15)プロジェクトの取り出し、・・・・・・・・・・・・・・・・・・・・・・・・・・・・・・・・・・・・                        | 25  |
| (16) プロジェクトを取り込む ····································                       | 26  |
| (17) 再生確認 ····································                              | 27  |
| (18)バックアップ ·····                                                            | 28  |
| (19)ビルドブック ······                                                           | 29  |
|                                                                             |     |
| 参考資料                                                                        | 30  |
| テキストデータの修正項目一覧表 ・・・・・・・・・・・・・・・・・・・・・・・・・・・・・・・・・・・・                        | 30  |
| テキストデイジー図書の形式・順序 ・・・・・・・・・・・・・・・・・・・・・・・・・・・・・・・・・・・                        | 32  |
| 「サピエ図書館」登録テキストデイジーデータ製作基準 ・・・・・・・・・・・・・・・・・・・・・・・・                          | 33  |

はじめに

本書は、サピエ図書館登録テキストデイジー図書を製作するための手順をまとめています。

サピエ図書館製作基準に則った内容で作成していますので、これを参考に、ここに記載のない手順・ ルールなどは各施設(団体)で決めていただくなどしてお使いください。また、プライベート製作等はこ の手順の限りではありません。

なお、サピエ図書館登録コンテンツを製作する際は、必ず"「サピエ図書館」登録テキストデイジーデ ータ製作基準"に則って製作をしてください。

新規登録施設になるためには、全視情協の審査を受ける必要があります。

「全視情協 HP → サピエいろいろ」(https://www.naiiv.net/textdaisy\_standard/) 「サピエ図書館」登録テキストデイジーデータ製作基準(2020 年 7 月改訂) (P33 参照)

## テキストデイジーとは

テキストデイジーは、電子テキスト(文字列)を構造化したデイジーデータで、文字の色や大きさを変 更したり、合成音声で読み上げたりして利用することができるアクセシブルな電子書籍です。

画像ファイルを含む場合があり、音声ファイルは含みません。そのため合成音声の誤読等はありますが、製作スピードが早いなどのメリットがあります。

テキストデイジーのメリット・デメリットを理解した上で、製作・提供をしましょう。

## テキストデイジー製作の流れ

|   | 作業内容                               | 手順書 ページ |
|---|------------------------------------|---------|
| 1 | 原本のスキャン→OCR 作業                     | 4       |
| 2 | テキストデータの修正作業                       | 4       |
| 3 | テキストデイジー編集作業(PLEXTALK Producerを使用) | 12      |

## テキストデイジー製作に必要な機器(ソフトウェア)

・スキャナ

- ・OCRソフト
- ・パソコン(テキスト修正、テキストデイジー編集用)
- ・テキスト修正用ソフトウェア(メモ帳など)

・テキストデイジー編集用ソフトウェア(この手順書では PLEXTALK Producer を使用)

## 1. 原本のスキャン→OCR 作業

(1)墨字原本(紙の本)をスキャナで読み取り、電子データ化(PDF化)する。

スキャナで本を読み取り、画像を取り込む。

裁断できる本 ・・・ 裁断し、両面スキャナやコピー複合機等でスキャン 裁断できない本 ・・・ フラットベッドスキャナ等でスキャン

(2)取り込んだ電子データ(PDF)から、OCRソフトを使用してテキストデータを抽出する。 OCR ソフト ・・・ 「読取革命」「WinReader PRO」、スキャナ付属ソフトなど

## 2. テキストデータの修正作業

OCRソフトで抽出したテキストデータは、文字化け・誤字・脱字が多数ある状態のため、原本と照 合しながらテキストを修正します。

> テキストデイジーの基本は『誤字脱字がない』ことです。 テキスト化の作業をしっかり行うことで、後の編集がとても楽になります!

<修正方法>(いくつか方法がありますが、どの方法でも構いません)

・Windows の「メモ帳」や「Word」「Mery」等で修正する。

・OCR ソフト上で修正する。 他

ただしテキストデイジー用のテキストデータは、テキストファイルをインポートする場合、最終的 には『OO.txt』形式のファイルにします。ワープロソフトの罫線、ルビ等の書式は使えません。

(1)テキストファイルの作り方

・ファイルのテキスト量が多すぎると、Producerの処理が遅くなる場合があるため、デイジー編集 時の「レベル1」に相当する部分ごとにファイルを分けて作成するとよいでしょう。

・また、順番が分かるようにファイル名に通し番号を付けましょう。 【例】 01(書名).txt

■以下のようなファイルの最後には、「○○○終わり」を入れるとよいでしょう。

- ・ デイジー図書凡例・・・デイジー図書凡例、終わり
- ・原本凡例・・・・原本凡例、終わり
- ・ 
   E次
   ・・・・・・・
   は、
   終わり
   ※
   (「Contents」などの時は「Contents、
   終わり」)
- ・ 著者略歴・・・・・著者略歴、終わり (索引、参考文献 もあればつける)
- ・原本奥付・・・・・原本奥付、終わり

(2)テキストデイジー図書の形式・順序 (P32 テキストデイジー図書の形式・順序 参照) ①「書名」ファイル(第1セクション)

- ・書名 副書名 シリーズ名 巻次・回次・年次
- ・著者名(編者名・訳者名)「〇〇〇〇著」「〇〇〇〇訳」など
   ※原本の表紙をそのまま記載するのではなく、サピエ図書館書誌情報に準ずる。
   ※それぞれの間はひとマスあけ。「著」なども記載する。
- ·(製作施設·団体名) 〇〇〇〇年製作

(著作権法第37条第3項に基づいて製作している施設・団体名を正確に記述)

- ・「この図書は著作権法第37条第3項に基づいて製作しています。
  - 又貸し、複製等による第三者への提供はできません。」
- 「この図書は著作権者の許諾を得て製作しています。

又貸し、複製等による第三者への提供はできません。」

②デイジー図書凡例

修正が終了したテキストデータを元に、入力できる範囲でデイジー図書凡例を作成します。 階層などの構成、およびテキストデイジー化するうえでの原本と異なる処理方針などを記載。 最終的にはテキストデイジー編集完了時に完成させます。

#### 【例】

デイジー図書凡例

- 1. このテキストデイジー図書は、レベル4まであります。
- レベル1は、タイトル、章の見出し、参考文献、索引、著者紹介、原本奥付など。
- レベル2は、節の見出し、索引内の「中医用語」、「証」、「治療法」の3項目の見出し。
- レベル3は、目次に無い見出し。
- レベル4は、本文内の、図表、フローチャート等の資料。
- 2. ページ番号は、飛ばし読み(スキッパブル)機能を設定していますので、再生機器・ソフトウ ェアの飛ばし読み(スキッパブル)機能を利用することができます。
- 3. 図・表・グラフ等は、原本と違うページに移動している場合があります。
- 4. テキスト化できない文字や記号は、〈〉(山カッコ)内にカタカナで記述しています。

5. 図表などの説明や、 テキスト化するにあたっての製作者の注は、〔〕(亀甲カッコ)の中に記述しています。

デイジー図書凡例、終わり

③原本凡例、まえがき、目次、本文、著者略歴など

原則として、原本の記載順序に基づいてテキストデイジー化してください。

※原本の「凡例」「奥付」は、原文によらず見出しを「原本凡例」「原本奥付」とします。

④原本奥付

- ・原本奥付は、原則として原本どおりにして下さい。
- ©(マルシー)は、(C)と入力してください。
- 定価や ISBN が奥付に記載されていない場合は、カバーから追加して下さい。

## 【例】

原本奥付

- 初めてのガイド ~視覚障害者介護技術シリーズ 3~
- 1999年2月10日 初版第1刷 発行
- 2005年3月1日 初版第3刷 発行
- 2009年4月1日 初版第4刷 発行(一部補訂)
- ■発行/特定非営利活動法人 全国視覚障害者情報提供施設協会
  - 〒542-0077 大阪市中央区道頓堀1丁目東3-23
  - 電話 06-6211-9970 FAX06-6211-9980
- ■発売/株式会社 大活字
  - 〒101-0051 東京都千代田区神田神保町 1-3 冨山房ビル 6F
- 電話 03-3259-2200 FAX03-5282-4362
- ISBN 4-925053-25-6 C0036
- 定価 本体 477 円+税
- 原本奥付、終わり

⑤デイジー図書奥付

- ・書名(副書名・シリーズ名・巻次・回次・年次)
- ・製作〇〇〇(著作権法第37条第3項に基づいて製作している施設・団体名を正確に記述)
- ・製作協力〇〇〇(著作権法第37条第3項に該当しない団体、あるいはボランティアグループなどが 希望すれば記入してもよい。)
- ・製作完了〇〇〇〇年〇月
- ※最後に「以上で、〇〇〇(書名)を終わります。」の一文を入れてもよいです。

(3)テキスト修正のポイント (P30 テキストデータの修正項目一覧表 参照)

- ■ページ付け
- ①ページは「〇〇ページ」と表記します。
- ②ページ設定は、原則として、原本ページのかわり目の直近の句点、および句点と同様の役割をする 「!」「?」などの記号の位置に入れます。
- ③段落内や「」()などのカッコ類の中にページ番号を入力する場合、ページ番号は原則として独立した1行にしません。
- ④セクションの先頭にページ番号が来る場合は、直前のセクションの最後にページ番号を入力してく ださい。
- ⑤目次のない原本もページ番号を入力します。

⑥原則として原本に存在するページはページ番号を入力してください。ただし、原本の空白ページに はページ番号を入力しません。また、前付ページ、特殊ページについては、原本の内容により適宜省 略してもよいです。

【ページ付けの例:原本が下記のようになっていた場合】

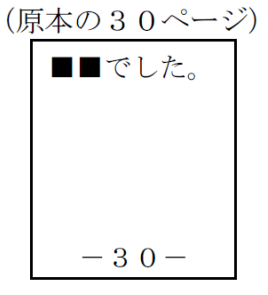

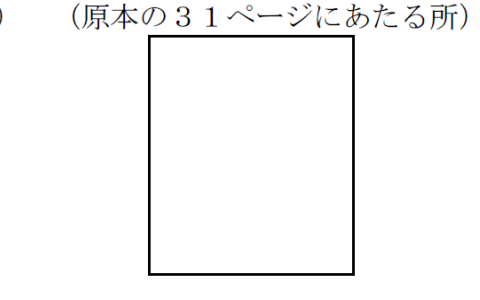

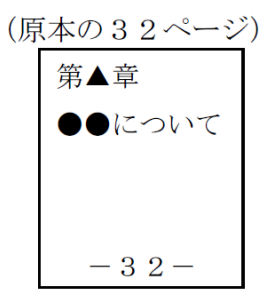

・31ページのページ付けは行わない。

・32ページにあたるページ番号は、原本の30ページが存在するセクションの最後にページ付けを行う(30ページの『■■でした。』のフレーズの後ろに『32ページ』とページ番号を入れる)。

⑦原本中の図表などの関係で原本通りにページ設定をしない場合は、その旨をデイジー図書凡例に 記述してください。

【例】「図・表・グラフ等は、原本と違うページに移動している場合があります。」

・写真などが1ページ全体に掲載されているものを移動して、空白ページになった場合もページ付け は必要です。

・見開きページ全体写真などの場合、ページ番号を続ける場合があります。(〇ページ〇ページ)

■改行

・紙の本のレイアウト上の改行ではなく、段落の変わり目等で改行します。

■目次

・見出しとページの間は原則として全角スペース1つ等とします。(装飾の「・・・」等は、省略。) ・ページ数は半角とし、数字の後に「ページ」を補います。

【例】はじめに……003ページ

→ はじめに 3ページ

・目次ページ内のページ付けは、他のページ番号と紛らわしいため省略しても構いません。

■テキストの表記(全角・半角など)

・数字、外国語などは原則として原本の通り記述。ただし、全角か半角かまぎらわしい場合、また、複 数資料の寄せ集めなどで表記がバラバラの場合などは1冊の中でルールを決めて統一してもよいで す。

・小数点と中点を注意しましょう。(縦書きと横書きの違い)

【例】原本「3・5キログラム」→ テキストでは「3.5キログラム」

・原本が1字下げになっている場合は、各段落のあたまに全角スペースを入れます。

■ルビ

Producer上でルビをつけるか、テキスト修正段階でつけるかを検討してください。 ※テキスト修正でルビを付ける場合

・複数の漢字で構成される単語や熟語については、なるべく単語や熟語単位でルビをつけます。
・該当漢字の後ろに《》二重山カッコ もしくは ()半角カッコ でルビをあらかじめ入れておきます。
(原本で他に使われていないかどうかで、どちらのカッコを使うか判断する)
【例】銀河鉄道《ぎんがてつどう》

※ただし、漢字やひらがなを指定してルビをふりたい時は、全角の「|」(たてぼう)

を使用してルビ開始位置を設定します。

例)銀河 | 鉄道《てつどう》→

てつどう 銀河鉄道

■誤植

・原則として原本通り。(明らかな誤植については、各施設で判断してください。)

■表

・表によって①画像+テキスト化する、②Producer で表形式にする、③その他、などの処理方法があります。

① 画像+テキスト化

Producer で表の画像を貼り付けた上で、内容をテキスト化します。

②Producer で表形式にする

Producer で表形式にする場合は、再生が左上のセルから右下に移動(下図)するので、再生順序 に合わせて1つのセルを1行にして記入するとよいでしょう。

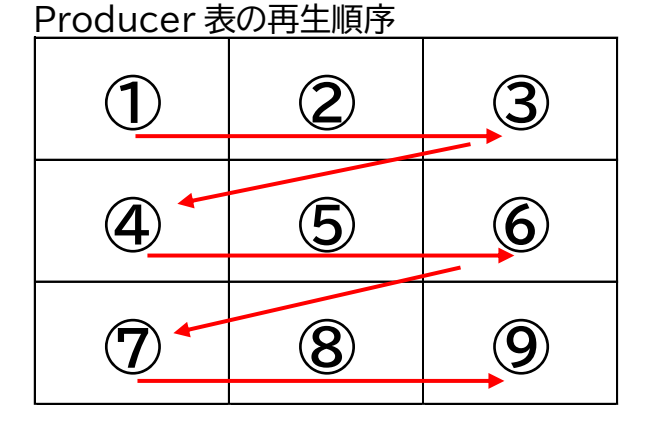

③その他

外枠があるだけのようなものや、表形式で表にしなくてよいもの等は Producer で枠を挿入する、 テキストのみにするなど、原本によって検討してください。 【例】

| 全盲 | まったく見えない |  |
|----|----------|--|
| 弱視 | 見えにくい    |  |

→ 全盲 まったく見えない 弱視 見えにくい

・セルが空白であると分かる必要がある場合は、(空欄)や(値なし)等と入力するとよいでしょう。 ・Producer編集時、エクセルやワードで作成した表を貼り付けることもできます。

■空白マス

原則として原本に準じて入れます。

(ただし、空白スペースが沢山あるような場合は、左詰めにしたりするなどケースバイケースで判断し てください)

→ 2021年1月(左づめ) …もしくは1、2字下げくらいならOK

■注釈

・本文の注釈については、(章の最後にまとまって注釈がある場合でも)注番号の近くに注釈を移動 させたり、注番号の場所に注釈自体を入れ込んだりと、利用者にとって分かりやすい処理を考えてく ださい。 注釈を囲む場合は、本文中使用されていない囲み記号を使用してください。

【例】…合理的配慮(注1)が必要である。【注1。障害者が生活する上で…。注、終わり】

【例】…合理的配慮(注。障害者が生活する上で…。注、終わり)が必要である。

・「飛ばし読み設定」の「注番号」「注釈」を設定してもよいですが、本の性質によって判断しましょう。

■製作者注

図などの処理において原本にない文言を補足する場合や、製作者注は〔〕(亀甲カッコ)等で囲み、デ イジー図書凡例でその旨を記入します。

図の説明を文章化するかどうかは、検討してください。(画像は『Producer』で入れます)

・本文と区別が出来るように、〔製作者注。……注、終わり〕などと記述します。 【例】 〔製作者注。ここから章末まで「仏教大辞典」の引用です。注、終わり〕

・キャプションは、画像の後より前の位置の方が良い場合もあるので、適宜判断してください。

#### 【図の数値等をテキスト化する例】

〔図1〕年齢別にみた視覚障害者の状況 〔製作者注・・・の円グラフです。製作者注 終わり〕 18~19 歳 1,000 人 (0.3%) 20~29 歳 5,000 人 (1.6%) 30~39歳 12,000人(3.9%) 40~49 歳 21,000人(6.8%) 50~59 歳 46,000 人 (14.8%) 60~64 歳 33,000 人 (10.6%) 65~69歳 33,000人(10.6%) 70歳~ 70 歳~ 153,000 人 (49.4%) 不明 6,000人 (1.9%) 総数 310,000 人 〔図、終わり〕

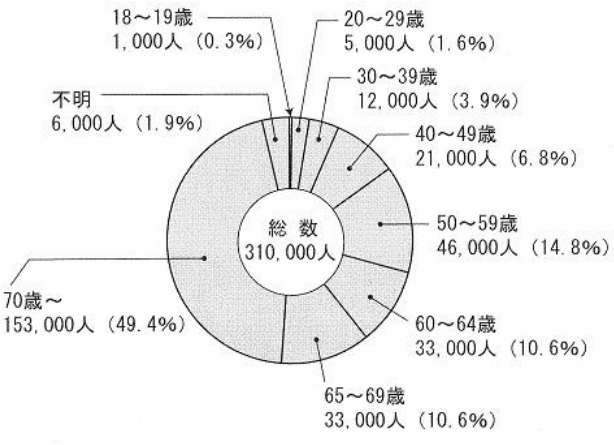

図1 年齢別にみた視覚障害者の状況

〔図の説明:「屈折異常」と書かれた、ぼやけた小さな図があります。図 終わり〕

〔製作者注:棒グラフがあります。値のみ列記します。注、終わり〕

※説明を入れる場合は、出来るだけ事実のみを入れるようにしてください。(主観は入れない) ×「美味しそうなイチゴがのっています」 〇「真っ赤なイチゴがのっています」(カラーの場合)

#### ■間違いやすい文字

形が似ている文字・記号にも注意してください。見た目だけでは判断できない場合は,入力しなお してみると違いがわかります。

※これらの文字は、ゴシック体よりも明朝体の方が違いがわかりやすいのでフォントや文字の大きさなど自分の作業しやすい方法を色々と試してみてください。

また<u>音声での校正を必ず1度は行ってください。</u>形が似ていても違いがわかります。

#### 【例】

- 『人(ひと)』と『入(はいる)』
- 『一 (漢数字)』と『ー (長音)』と『- (ダッシュ)』と『- (マイナス)』
- 『、(読点)』と『,(全角カンマ)』と『,(半角カンマ)』
- 『。(句点)』と『. (ピリオド)』、『ば (BA)』と『ぱ (PA)』
- 『□ (くち)』と『□ (カタカナ)』と『□ (四角記号)』
- 『力(ちから)』と『カ(カタカナ)』、『り(ひらがな)』と『リ(カタカナ)』
- 『へ (ひらがな)』と『へ (カタカナ)』
- ・数字の半角と全角、画数の多い漢字の誤字 等々

## ■入力できない文字

各施設で判断してください。例えば〈山カッコ〉等で囲み、その読みを入力する、または下駄文字(〓) で編集者へ引き継ぐなどの方法があります。

# ■文字コードについて

文字コードは原則、UTF-8を選択して保存しましょう。 (ANSIは、環境依存文字等が文字化けする場合があります。)

# 3. テキストデイジー編集作業

#### <u>Producer 編集作業の流れ</u>

1. 新規プロジェクトの作成

図書を製作するには、まず新規プロジェクトを作成します。

2. テキストを取り込む

テキストファイルをインポートまたは Word、PDF などからテキストをコピーして貼り付けます。

3. ハイライト範囲やルビ等を編集

取り込まれたテキストに対し、図書の構成をしたり、ルビやスタイルの設定をします。

4. 画像を取り込む

画像ファイルを挿入または Word、PDF などから画像をコピーして貼り付けます。

5. ビルドブック 編集が完了したら、DAISY 形式のファイルを出力します。

『Producer』の画面

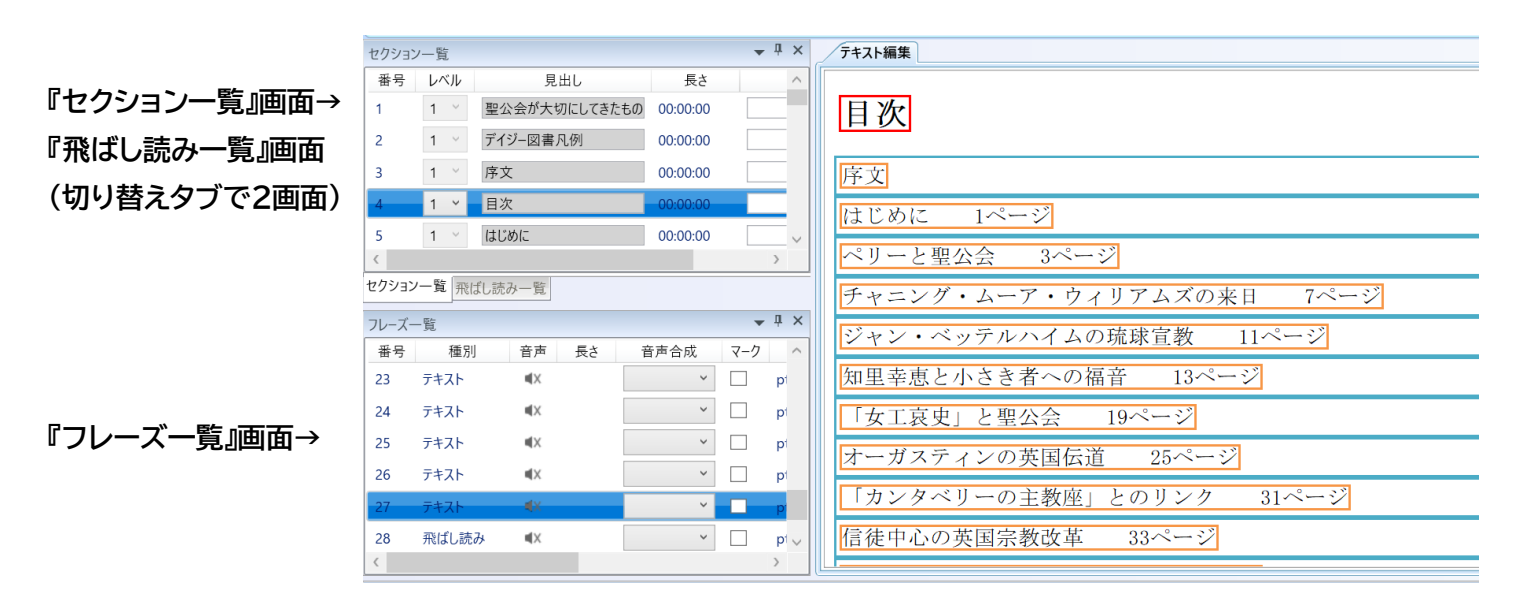

↑『テキスト編集』画面

セクション(=フレーズの集合体) フレーズ(=オレンジ枠) 段落(=水色枠)

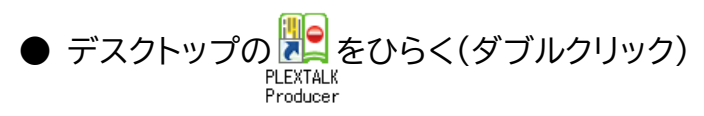

# (1)最初に行う設定

① リボン『設定』をクリック。

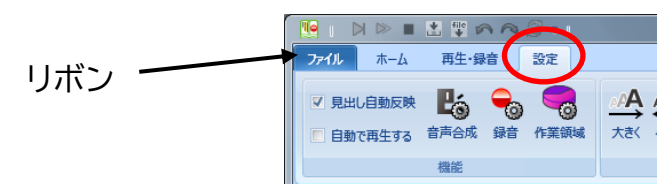

② テキストデイジー図書を製作する場合は、『DAISY3』にチェックを入れる。

| L. | 9                                                                                                    | PLEXTALKProducer - 初めてのガイド |                                              |
|----|----------------------------------------------------------------------------------------------------|----------------------------|----------------------------------------------|
|    | ファイル ホーム 再生・録音 設定                                                                                          |                            |                                              |
|    | <ul> <li>見出し自動反映</li> <li>同動で再生する</li> <li>貼り付け</li> <li>自動で再生する</li> <li>貼り付け</li> <li>自動で再生する</li> </ul> |                            | ● DAISY2.02<br>● DAISY3<br>● EPUB3<br>● DUB3 |

③ 『見出し自動反映』、『フレーズ枠表示』、『ルビ表示』、『原本にあるルビを判別』にチェックが入って いるか確認する。

|                             | PLEXTALKProducer - 女性のがんの本当の話2018.02.09soejima |
|-----------------------------|------------------------------------------------|
| ファイル ホーム 再生・録音 設定           |                                                |
|                             | ▲▲▲▲▲▲▲▲▲▲▲▲▲▲▲▲▲▲▲▲▲▲▲▲▲▲▲▲▲▲▲▲▲▲▲▲           |
| ■ 自動で再生する 貼り付け 音声合成 録音 作業領域 | 大きく 小さく 見出し マ 飛ばし読み マ グループ マ その絶 マ             |
| 機能                          | 表示                                             |

④『テキスト編集』画面のフォントの大きさ、種類を変更できます。 ※文字は少し大きくし、フォントは明朝にするのがおすすめです。

| ファイル ホーム 再生・録音 設定                    |                                              |   |
|--------------------------------------|----------------------------------------------|---|
|                                      |                                              | > |
| □ 日勤(円生96 おりけか 日本日本 おち日 Franka<br>機能 | 大日本の子田 A A A A A A A A A A A A A A A A A A A |   |

# (2)プロジェクト作成

Producer を起動すると[プロジェクトを開く]が表示されますので、[新規作成]をクリックします。 もしくはリボン[ファイル]の[新規]をクリックします。

『プロジェクトを新規作成』ウィンドウの『プロジェクト名』欄に書名を入力し、『OK』

|                  | 🌆 プロジェクトを開く   |                    |        |      |
|------------------|---------------|--------------------|--------|------|
|                  | プロジェクトを選択してくた | ຮ້ <del>ວ</del> ມ. |        |      |
| 🎦 新規             | プロジェクト名       | 作業フォルダバス           | アクセス日時 | 作成日時 |
| []]]]] 開<        |               |                    |        |      |
| 📃 閉じる            |               |                    |        |      |
| 😲 他のプロジェクトを取り込む  |               |                    |        |      |
| 💱 テキストファイルから取り込む |               |                    |        |      |
| 🚏 他のファイルから取り込む   | ☑ 起動時にこのダイアロ  | グを聞く               |        |      |
| プロジェクトを取り出す      | 新現作成          | 開く変更               | 削除     | 4172 |

| 🎦 新規プロジェクトを作成                                          | τ                                                                                          | ×                           |                 |
|--------------------------------------------------------|--------------------------------------------------------------------------------------------|-----------------------------|-----------------|
| 新規作成するプロジェクト                                           | を設定してください。                                                                                 |                             |                 |
| プロジェクト名(全角可):                                          | 銀河鉄道の夜                                                                                     |                             |                 |
|                                                        | □ プロジェクト作成時にセクションを作成(プロジェクト名が見出しに採用                                                        | inita)                      |                 |
| 作業フォルダ:                                                | (デフォルト/作業領域)半線河鉄道の夜                                                                        |                             |                 |
| DAISVインボート:                                            | なし                                                                                         | <ul> <li>区切り文字設定</li> </ul> |                 |
|                                                        | ● 画像の表示を模尺する[96] 100 🚊                                                                     |                             |                 |
| ※ PLEXTALKProducer<br>※ PLEXTALKProducer<br>取り込むことができま | で出力されたテキスト・マルチメディアDAISYおよびEPUBを取り込むことができます<br>以外 で出力されたEPUBは、指定した区切り文字でフレーズを設定してテキストの<br>す | DĒ                          |                 |
| 保吉設定                                                   |                                                                                            |                             |                 |
| サンプリングレート:                                             | e 22.05kHz                                                                                 |                             |                 |
| チャンホル:                                                 | ③ モノラル ○ ステレオ                                                                              |                             |                 |
|                                                        | 01                                                                                         | キャンセル                       | ※『作業フォルダ』は変更しない |

※ 既存のプロジェクトを開く(前回の続き)の場合は、『ファイル』→『開く』をクリックし、 『プロジェクトを開く』ウィンドウを立ち上げる

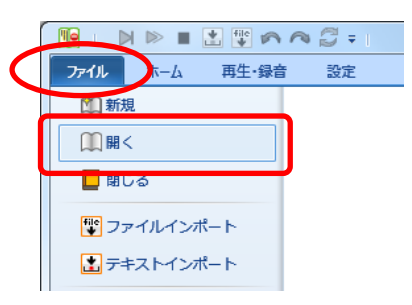

# (3)テキストファイルを取り込む

 『ファイル』→『テキストファイルから取り込む』をクリックし、『テキストファイルをインポート』 ウィンドウを開く。

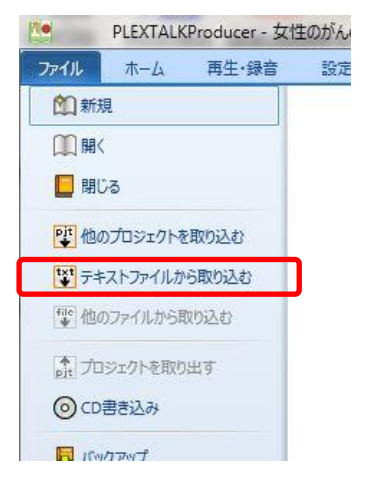

 参照ボタンをクリックし、取り込むテキストファイルを選択。もしくは、テキストデータを Producer 画面上にドラッグ&ドロップしてもテキストインポートできます。

| アキストファイルをインポート     マート     マート     ロート     マート     マート     マート     マート     マート     マート     マート | ◎ テキストファイルるインボート                                                                                                    | ×                    |
|----------------------------------------------------------------------------------------------------|----------------------------------------------------------------------------------------------------|----------------------|
| インボートするテキストファイルを選択してください。                                                                                                    | $\langle - \rangle = \langle - \hbar   - \hbar   + \hat{\tau} \langle 2 / (E) \rangle$ ginga $\langle - \rangle   = 0$ | gingaの検索 、           |
| 新たにセクションを生成してインボートされより。                                                                                                    | 整理 ▼ 新しいフォルダー                                                                                                    | E 🕶 🔟 😮              |
|                                                                                                    | ローカルディスク(E) へ 名前                                                                                                    | 更新日時 種類              |
| 文字コード:  本文のルビダ用:                                                                                                    | ■ ローカル デイスク (E)<br>AudioData<br>Backup20121228                                                                         | 2019/10/2910:25 7キスト |
|                                                                                                    | BackupJenkins                                                                                                    |                      |
|                                                                                                    | Backups                                                                                                    |                      |
| 開始                                                                                                    | Buildbook                                                                                                    |                      |
|                                                                                                    | 📙 ginga 🤍 🦿                                                                                                    | 2                    |
|                                                                                                    | ファイル名(N): ~                                                                                                    | テキストファイル(^.txt) ~    |
|                                                                                                    |                                                                                                    | 聞く(0) キャンセル          |

③ [テキストファイルをインポート]の文字コードの中から取り込むテキストの文字コードを選択しま す。

| 🎦 テキストファイルをインポート          |               |         | >    |
|---------------------------|---------------|---------|------|
| インポートするテキストファイルを選択してください。 |               |         |      |
| 新たにセクションを生成してインポートされます。   |               |         |      |
| E:¥ginga¥Ginga.txt        |               |         |      |
| インポート設定                   |               |         |      |
| 文字コ-ド:                    | Shift_JIS *   | 区切り文字設定 |      |
| 本文中にある行頭のスペースを字下げに設定:     | Shift_JIS     | v       |      |
|                           | UIF-16        |         |      |
| 本文中にあるカッコをルビとして採用:        | UTF-8         | Ý       |      |
| ✓ 原本にあるルビとして採用            | 漢字ごとに設定(モノルビ) |         |      |
| 開始                        |               | キャンt    | 211/ |

- ④ 次の設定を確認してください。
  - ・「本文中にある行頭のスペースを字下げに設定」→「設定する」
  - ・テキストデータにルビをつけた場合
    - →「本文中にあるカッコをルビとして採用」→ルビをつけたカッコの方を選ぶ
    - →「原本にあるルビとして採用」にチェック

| ▶ テキストファイルをインボート                                     | × |
|------------------------------------------------------|---|
| インポートするテキストファイルを選択してください。<br>新たにセクションを生成してインポートされます。 |   |
| C:¥Users¥hayak¥OneDrive¥デスクトップ¥test用データ.txt          |   |
|                                                      |   |
| 文字コード:     UTF-8      区切り文字設定                        |   |
| 本文中にある行頭のスペースを字下げに設定                                 |   |
| 本文中にあるカッコをルビとして採用: ()をルビとして採用する(二重山カッコ) ~            |   |
| 採用しない                                                |   |
| ()をルビとして採用する(半角カッコ)                                  |   |
| 開始 (○をルビとして採用する(二重山カッコ) ンセル                          |   |

⑤ 『区切り文字設定』ボタンをクリックし、「、」「。」「改行」等にチェックを入れ、『OK』ボタンをクリック (原本によって適宜選択)

指定文字は任意の記号等を入れられますが、はじめは外しておいた方がよいでしょう。

| 🐚 インポート時の区切り              | 文字を設定                 |        | ×      |
|---------------------------|-----------------------|--------|--------|
| 区切り文字を設定して<br>チェックをした文字でフ | てください。<br>レーズが自動的に区切ら | れます。   |        |
| ✓ [, ]                    | ✓ 「。」                 | □ [, ] | 🗆 Г. J |
| 🗌 スペース(半角)                | 🗌 スペース(全角)            | □ タブ   | ✔ 改行   |
|                           |                       | 🗌 指定文字 |        |
|                           |                       | ОК     | キャンセル  |

※目次は「改行」のみにチェックを入れてインポートすると、編集が楽です。(そのあと必ず元に戻す)

⑥『開始』ボタンをクリック (取り込んだテキストが文字化けした場合は、文字コードを確認)

⑦次のファイルを取り込む時は、『セクション一覧』画面の取り込み済みセクションの下をクリックし(青 くなったらOK)、①~⑥をくりかえす

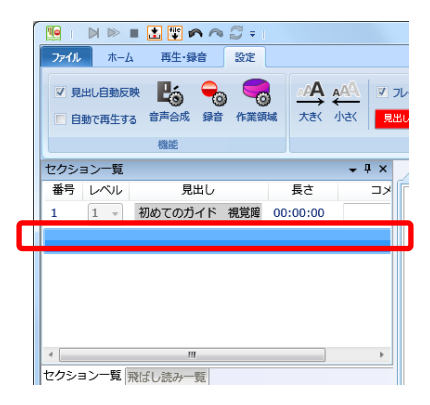

※ テキスト(txt)ファイルのインポートは、 🕎 ボタンでも可能です

| 🎦 i 🕨 |     | 😲 😲 🔊 🦔 | ₹ 1 |
|-------|-----|---------|-----|
| ファイル  | #−4 | 再生·錄音   | 設定  |

(4)セクション分割・レベル設定

原本の見出しごとにセクションを分け、レベルを設定します。(レベル1~6まで可能) 「テキスト検索」で見出しを検索すると効率的でしょう。

①『テキスト編集』画面で、分割するセクションの見出しにあたるフレーズを選択 ②『ホーム』メニューのセクションの『分割』ボタンをクリック

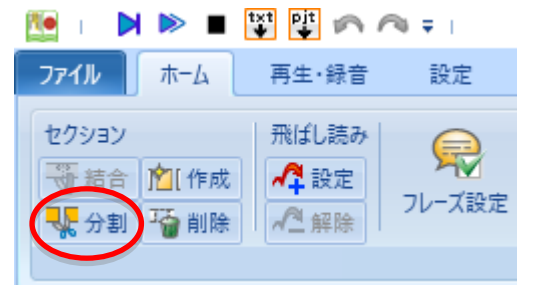

③ レベル設定

『セクション一覧』画面で、レベル変更するセクションの『レベル』欄の「▼」をクリック

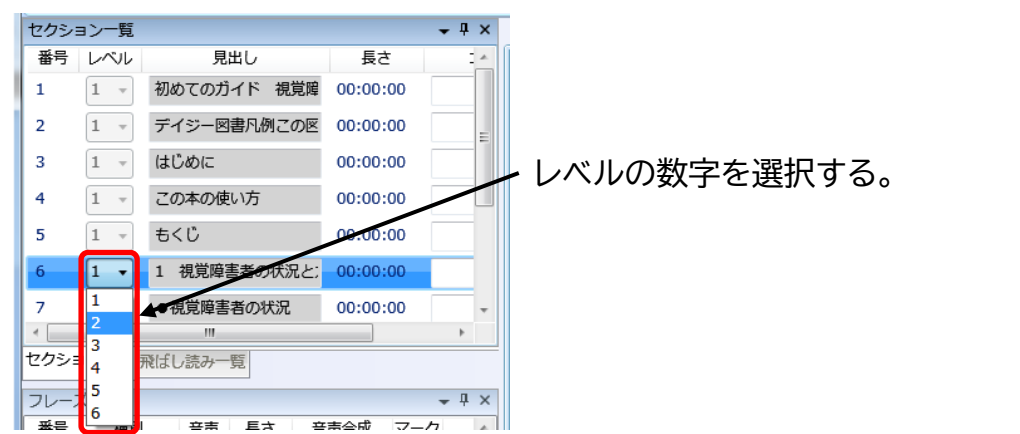

## (5)フレーズ編集

基本は句読点、改行等でフレーズを分割します。

句点と同様の役割の「!」「?」(笑)なども、句点と同じくフレーズを分割します。

以下のものは1フレーズにまとめます。

・書名と著者名(第1セクションの先頭フレーズ)。ただし、書名、副書名などが長い場合は、 適宜フレーズを分けてもよい。
・目次の中の、見出しとページ数。(例:『第1章 ○○○ 2ページ』)
・本文の各セクションの見出し。
・索引の中の、見出しとページ数。
・飛ばし読み(スキッパブル)機能を設定する文字列。(○ページ など)

① フレーズの結合

「フレーズ一覧」の画面で、1フレーズに結合したいフレーズの先頭を選択する。「Shift」を押しながら 最後のフレーズをクリック。

※選ばれているフレーズは「フレーズ一覧」画面内で青色になります。

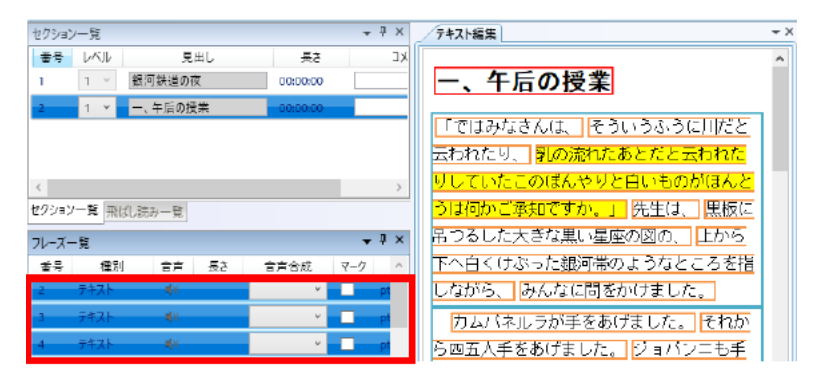

リボン[ホーム]の[編集][結合]をクリック。→選択したフレーズが1つのフレーズに結合されます。

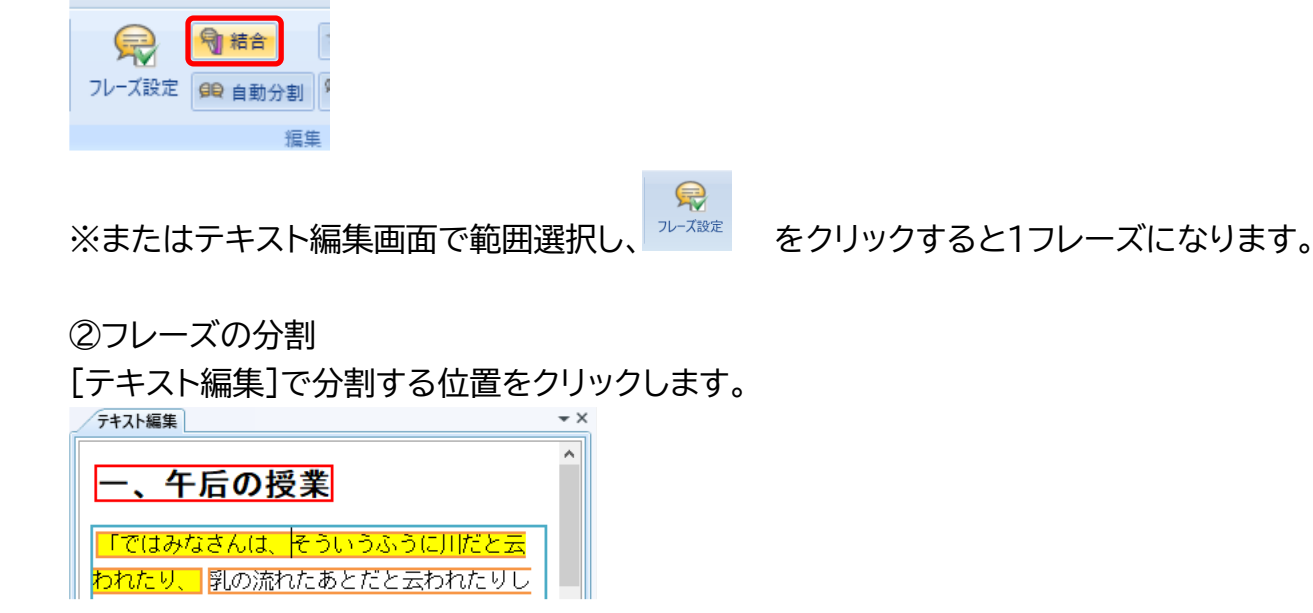

[ホーム]の[編集][フレーズ設定]をクリック。→ カーソルの位置で2つのフレーズに分割されます。

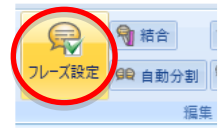

☆「二、三人」など意味が変わってしまうものを除いて、合成音声の読みに合わせて、フレーズ範囲を 変更しないようにしてください。

#### (6)ページ等の飛ばし読み設定

①『テキスト編集』画面で、ページ番号のフレーズをクリックしハイライト(黄色)させます。

| / テキスト編集                     |
|------------------------------|
| だ。なんだそんなものかと思ったが、本           |
| ずかしそうだった。 今まで賛同者はほぼい         |
| と。 そうかなあ。 <mark>23ページ</mark> |
| 二つめは、お行儀が悪くて恥ずかしい            |

②『ホーム』メニューの飛ばし読みの『設定』ボタンをクリックします。

| 🎦 I 🕨             |      | txt 💱 🎵 🌈 |
|-------------------|------|-----------|
| ファイル              | 木-ム  | 再生·録音     |
| セクション             |      | 飛ばし読み     |
| 新結合               | ┣[作成 | ✓ 設定      |
| <mark>県</mark> 分割 | 🍯 削除 | ▲ 解除      |
|                   |      |           |

③『飛ばし読み一覧』画面に表示が変わります。

・飛ばし読みフレーズの『種別』が『通常ページ番号』になっていることを確認。

- ・実際のページ番号と、『値』の数字が異なっている場合は修正。
  - → 『飛ばし読み一覧』画面の『自動』欄のチェックボックスのチェックを外し、『値』欄にページ番号を 半角で入力します(次ページからは自動で値が入力されます)

| 飛ばし読      | 売み一覧            |                |   |           | ≁ ų × |
|-----------|-----------------|----------------|---|-----------|-------|
| 飛ばし説      | 売み種別 全て         |                | • |           |       |
| 番号<br>1   | 種別<br>通常ページ番号 ・ | <u>نة</u><br>ع |   | セクショ<br>1 | 見出し   |
| <<br>セクショ | □>一覧 飛ばし読み=     |                |   |           | •     |
| フレーズ      | 「一覧」            |                |   |           | - 4 × |

※通常ページ以外のフレーズの飛ばし読みは、適宜、製作施設で判断して設定してください。

(7)段落の字下げを設定/解除する

①[テキスト編集]で字下げをする段落内のフレーズをクリックします。

②リボン[ホーム]の[段落][字下げ]をクリックします。

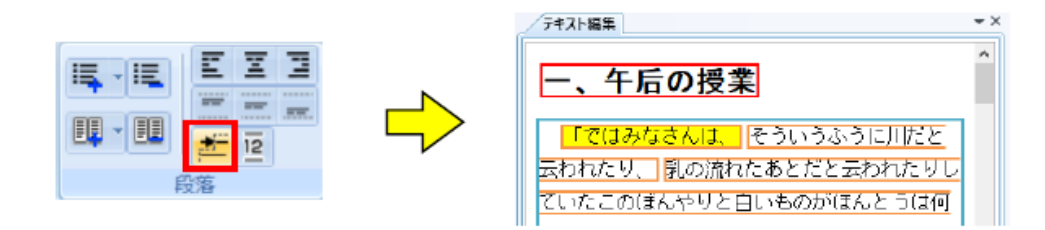

③再度、リボン[ホーム]の[段落][字下げ]をクリックすると解除されます。 ・段落の字下げは1つの段落の先頭フレーズに設定可能です。 改行では、段落の字下げが設定できませんのでご注意下さい。

段落→ 水色の枠線で囲まれた範囲。 (段落→ Shift+Enter 改行→ Enter で設定)

(8)空白行を入れる

■段落と段落の間に空行

空行を入れる直前のフレーズの末尾にカーソルをあて、「Enter」を押す。(2回押す時もあり)

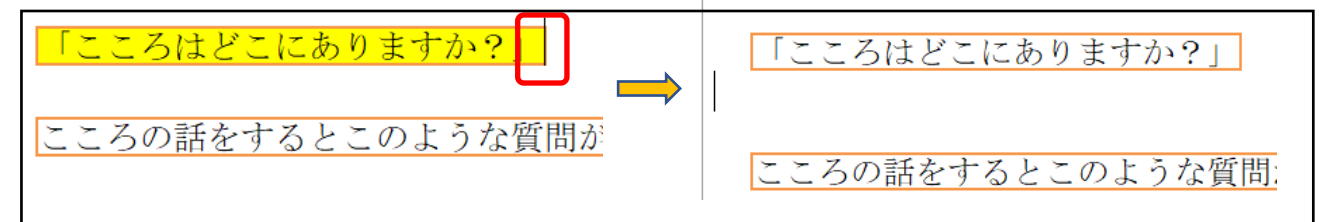

■改行して空行を入れる

改行したい次のフレーズの先頭にカーソルをあて、「Enter」を押す。(2回押す時もあり)

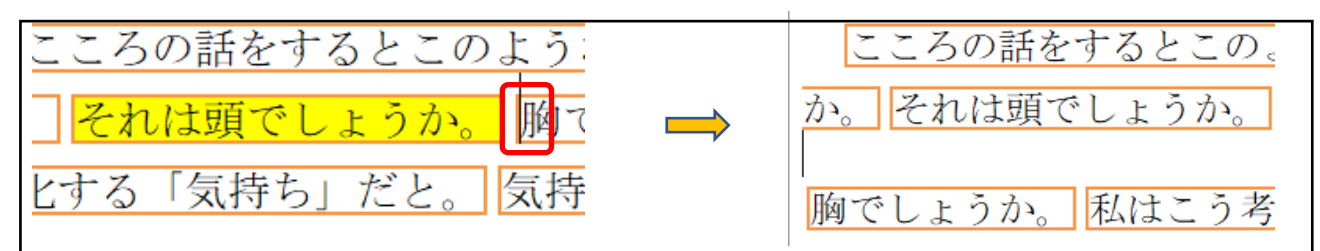

※空行が何行入るか確認するようにし、本によって空行を入れ過ぎないようにしてください。

※間違った場合は、バックスペース(Backspace)で一旦、行を詰めてから、やり直してください。 ※紙のレイアウト上の空行と、内容として必要な空行を区別して入れてください。

#### (9)太字、下線

太字にする場合は、その範囲を選択し、『太字』をクリック。 下線をつける時は、その範囲を選択し、『下線』をクリック。

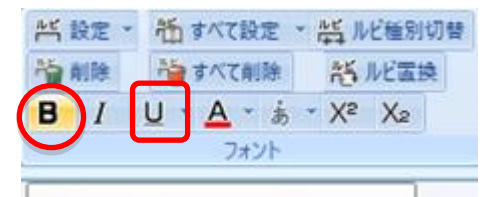

※テキストデイジーは、実線の下線のみ設定できます。 傍点等を下線に置き換える場合は、デイジー図書凡例にその旨を記載してください。

#### (10)ルビを振る

原則、原本に準じてルビを振ります。

①『ホーム』メニューの『ルビ』設定のプルダウンボタン「▼」で、「漢字のみに振る」か「漢字かな交じり 文に振る」を選択

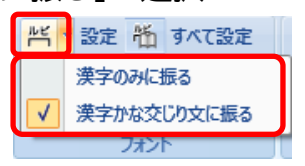

「漢字のみに振る」→ 選択範囲の漢字のみにルビ設定。 (例)手伝って→手伝って

「漢字かな交じり文に振る」→ 選択範囲すべてにルビ設定。 (例)手伝って→手伝って

※ただし「漢字のみに振る」の場合、漢字1文字ずつにルビが振られる場合があり、ルビと親文字を2 度読みするプレイヤーでは聞きづらくなります。 基本は「漢字かな交じり文に振る」にチェックを入れて、複数の漢字で構成される単語や熟語につい ては、なるべく単語・熟語単位でルビを設定するようにしましょう。 (例)著作権法 → ×ちょ/さく/けん/ほう Oちょさくけんほう

②『テキスト編集』画面でルビを振る文字列を選択し、『ルビ設定』ボタンをクリック

| <ul> <li>ビー設定 節 すべて設定</li> <li>一 前除 着 すべて削除</li> <li>● 月 旦 へ ム 、 あ 、</li> </ul> | <b>三</b><br>挿入 | い<br>たま<br>たま | 副除               | ≡-®<br>= ₽    | <b>B</b> - |            |
|---------------------------------------------------------------------------------|----------------|---------------|------------------|---------------|------------|------------|
|                                                                                 |                |               |                  |               |            |            |
| 0状況                                                                             |                |               | _                |               |            |            |
| <mark>乳生労働省の</mark> 身体障害                                                        | 「者実            | 態調            | 査 <mark>(</mark> | 平成18:         | 年7月        | <b>]</b> 1 |
| fの総数は31万人、                                                                      |                | 561           | i蔵じ              | 「上が全          | 体の         | )70        |
| なっています。なる                                                                       | £. 1           | 8歳5           | も満(              | <b>14,900</b> | 人と         | 推          |

■ルビの修正

ルビが振られている文字列をダブルクリックし、正しい読みを入力

■ルビの削除

ルビを削除する文字列を選択し、 『ルビ削除』ボタンをクリック。

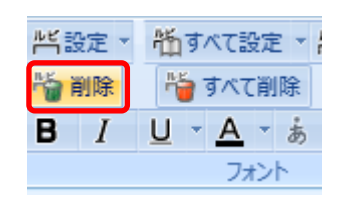

■ルビの種別を切り替える

「原本にあるルビ」、「原本以外のルビ」を切り替える。 (サピエ図書館登録用データは原則「原本にあるルビ」)

ルビが振られている文字列を選択し、『ルビ種別切替』をクリック。

| <ul> <li>         ・ <u>ドビルビ種別切替</u>         ・         ・         ・</li></ul>                                                                                           | 【原本にあるルビ】<br>しんりがく<br>心理学と                  | 【原本以外のルビ】<br>しんりがく<br>心理学と                 |
|----------------------------------------------------------------------------------------------------|---------------------------------------------|--------------------------------------------|
| <ul> <li>ルビを設定</li> <li>ルビを設定してください。</li> <li>ルビと対象文字列に"/"で熟語ルビの設定が可能です。</li> <li>ルビ: てつどう</li> <li>対象文字列: 鉄道</li> <li>マーテムのルビ</li> <li>読み辞書</li> <li>ルビ置換</li> </ul> | ルビが振られている文字<br>設定』の『原本にあるルヒ<br>つける)でも、切替が出来 | 列をダブルクリックし、『ルビの<br>ご』のチェックを外す(もしくは、<br>ます。 |

※ルビ設定の修正が多数ある場合、「ルビ置換」が便利です。

(11)画像を挿入する

<u>あらかじめ準備した既存の画像ファイル、または PDF などからコピー・貼り付けが可能です。</u> ・原本での役割を考えた上で、適切に挿入してください。

・本文と、図、表、写真等の区別がつくようにし(図・・・図終わり)、必要に応じて説明を補足します。 ・画像サイズは、原本に合わせ適切に編集したものを挿入し、縦横比率は変えないでください。

## ■既存の画像ファイルを取り込む方法

画像ファイル名に指定できる文字は半角英数字のみです。挿入時にファイル名を変更することができます。(挿入可能な画像ファイル形式は、JPEG と PNG 形式)

| 🎦 画像を挿入     |                         | × |
|-------------|-------------------------|---|
| 挿入する画像の選択とフ | ロジェクト内でのファイル名を設定してください。 |   |
| 画像ファイルパス:   | ¥銀河.jpg                 |   |
| ファイル名:      | gingajpg                |   |
| ○代替テキスト:    |                         |   |
|             |                         |   |
|             |                         |   |

#### <ポイント>

画像は、ハイライトされているフレーズの前に挿入されます。

- ① [フレーズ一覧]もしくは[テキスト編集]で挿入する位置の次のフレーズをクリックします。
- ② リボン[ホーム]の[図表][挿入]をクリックします。

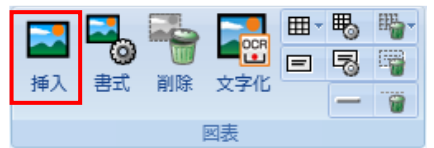

③ [画像を挿入]が表示されますので、画像ファイルパスの[…]をクリックして、挿入する画像を選択 します。

| 19 画像を挿入                                        | ×          |
|-------------------------------------------------|------------|
| 挿入する画像の選択とプロジェクト内でのファイル名を設定してください。<br>画像ファイルパス: |            |
| ファイル名:                                          |            |
| 代替テキスト:                                         |            |
| □ この画像をハイライトさせる ○ 短い無音 ○ 長い無音 ○ 代替テキストを読み上げ     |            |
| - キャブション:<br>                                   | <b>●</b> 下 |
| □ キャブションを読み上げ                                   |            |

④『代替テキスト』欄にどのような資料かを記入し、「OK」ボタンをクリック

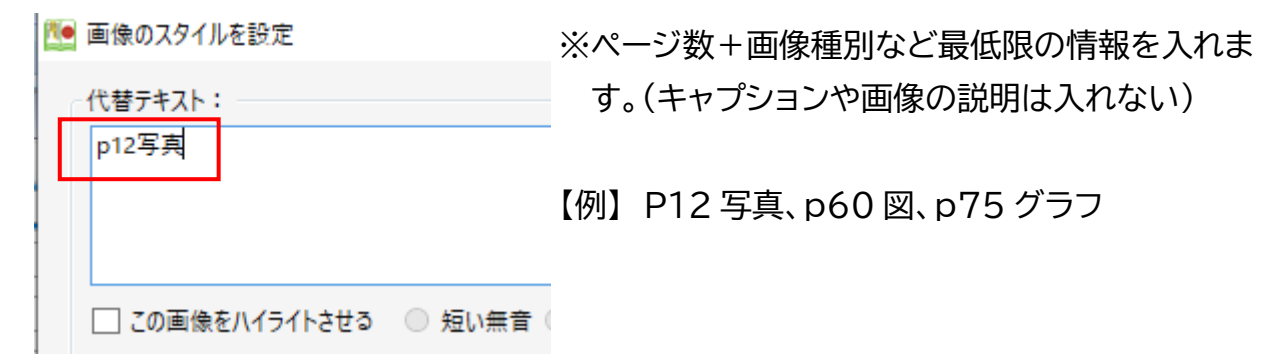

※「この画像をハイライトさせる」 にチェックは不要です。

※画像の表示サイズを変更します。サイズはpx(ピクセル)もしくは%(表示領域の拡大縮小率)で指定 します。[縦横の比率を保持する]にチェックを入れると、縦横比率を保持したまま画像のサイズを変 更します。

■クリップボードを利用して取り込む方法

クリップボードを利用して画像をプロジェクトに取り込みます。クリップボードを利用するので、 Word や PDF などのファイルからも取り込むことができます。 ①Word、PDF などで選択範囲の画像をコピーまたは切り取りします。

②[テキスト編集]の貼り付けたい箇所の次のフレーズを選択し、コピーまたは切り取りをした画像を 貼り付けます。

<ポイント>

Word、PDF などからコピーして貼り付けをした際に、[画像を挿入]が表示されて、挿入する画像の 情報などが設定できます。

<注意>

Word、PDF などからコピーして貼り付けをした場合は、画像の解像度が高くなりすぎないようにしてください。画像の解像度が高すぎると、製作した DAISY のファイルサイズが大きくなり、表示上はみ出す場合があります。

①画像のスタイルを設定画面で、「画像を編集」をクリック

| ● 画像のスタイルを設定                                                                                                    | ) |
|----------------------------------------------------------------------------------------------------|---|
| 代替テキスト:<br> 表紙画像                                                                                                    | ] |
| □ この画像をハイライトさせる ○ 短い無音 ○ 長い無音 ○ 代替テキストを読み上げ                                                                                    |   |
| ・<br>ビージョン:<br>・<br>・<br>・<br>・<br>・<br>・<br>・<br>・<br>、<br>・<br>、<br>、<br>、<br>、<br>、<br>、<br>、<br>、<br>、<br>、<br>、<br>、<br>、 |   |
| キャプションを読み上げ                                                                                                    |   |
| 表示サイズ:<br>横 <u>356</u> × 縦 <u>500</u> ● px 0 %                                                                                 |   |
| ✓ 縦横の比率を保持する<br>[画像を編集]から画像サイズを変更した場合、変更後のサイズが[表示サイズ]に反映されます。                                                                  |   |
| 文字列の回り込み: 回り込みなし                                                                                                    | ` |
| マージン                                                                                                    |   |
| 上下左右 の  0.0  ● px ● em           個別に設定する                                                                                       |   |
| 上_0.0 <u></u> 下_0.0 <u></u> 左_0.0 <u></u> 左_0.0 <u></u>                                                                        |   |
| 画徳を編年 OK キャンセル                                                                                                    |   |

②Windows のペイントが起動し、画像が表示されますので、[サイズの変更]で縮小し、上書き保存 をして、ペイントを終了。→「画像のスタイルを設定」画面でOKをクリック。

#### (12)表を挿入する(選択したフレーズから表を作成する)

表挿入は、選択しているフレーズに表を挿入します。

① [テキスト編集]で表を設定するフレーズを範囲選択します。

→あらかじめ表のセルを1フレーズに分けておく。

② リボン[ホーム]の[図表][表を挿入]の中から、[表を挿入]をクリックします。

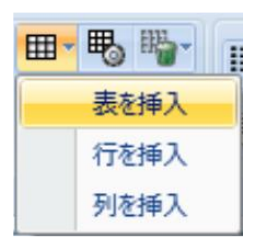

③ [表を挿入]が表示されますので、挿入する表の行数と列数を入力して、[OK]をクリックします。

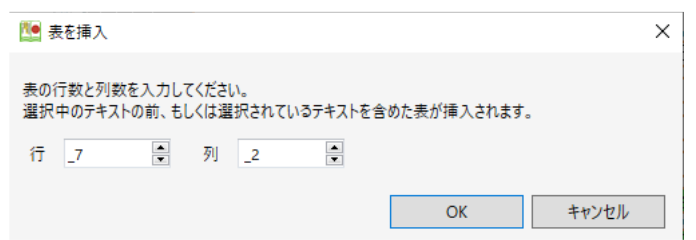

<ポイント>

・表のセルに対して選択した各フレーズが設定されます。

・3 行3 列の表の場合、9 個のフレーズとなります。

・表は行を読んでから次の行を読み上げます。読み上げの順序を変更する場合はフレーズ一覧でフレ ーズを移動して読み上げ順を変更します。

※Excel や Word であらかじめ表を作り、コピー(または切り取り)したものをテキスト編集画面に貼り付けることもできます。

※表の行や列を増やす、削除する、セルの結合などや、表とは別に枠や区切り線の挿入も可能です。 (PLEXTALK Producer 取扱説明書参照)

(13)書誌情報入力

①リボン[ファイル]の[書誌情報]をクリックします。

②[書誌情報を設定]が表示されますので、[書誌情報]内の各情報を設定します。

| 1                                                                                                    |                                                         |
|----------------------------------------------------------------------------------------------------|---------------------------------------------------------|
| 書誌情報を設定してください。       書誌情報       デフォルト設定                                                                                                    | タイトル、著者名、原本発行者(出版社→株式会社等は<br>省略してもよい)                   |
| 識別子<br>ルビ有り(全て): 20220201162101_sr<br>ルビ有り(原本にあるルビ): 20220201162101_ra<br>ルビ無し: 20220201162101_m                                                                                                    | <br>  原本発行年月日(奥付・最新の日付)<br>                             |
| タイトル:     (必須) 聖公会が大切にしてきたもの       著者名:     (必須) 西原廉太                                                                                                    | ISBN(978- から入力)                                         |
| ※改行で複数入力可       原本発行者:     聖公会出版       原本発行年月日:     2012-09-29 ◆ 年月日 ◆       (YYYY[-MM[-DD]])     2012-09-29 ◆       ISBN / ISSN (雑誌):     978-4-88274-211-1       言語:     日本語 ◆       DAISY発行者:     (必須) 視覚障害者生活情報センターぎふ | DAISY 発行者(製作施設・団体名)<br>サピエに登録されている正式名称、デフォルト設定す<br>ると便利 |
| DAISY発行年月日:<br>(YYYY-MM-DD)     (必須) 2022-03-03     ▼       デフォルト反映     OK     キャンセル                                                                                                    | DAISY 発行年月日(編集完了日)を入力。                                  |

(14)クリーンアップ

プロジェクト内に含まれている不要なファイルを削除します。 (不適切な箇所が見つかった場合は自動修復を試みます)

①『再生・録音』の中の『クリーンアップ』の右横をクリック。

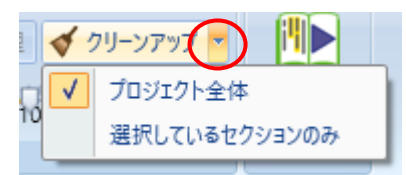

何もない時は「プロジェクト全体」「選択しているセクションのみ」の場合は、『セクション一覧』で複数の セクションを指定することも出来ます。

②『クリーンアップ』をクリック。

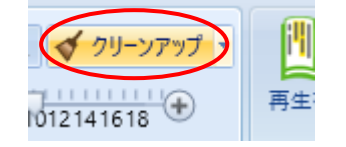

③(特に問題がなければこの値↓で)「開始」。

| 1999 選択中セクションをクリーンアップ                         |                | ×     |
|-----------------------------------------------|----------------|-------|
| 選択中セクションをクリーンアップします。<br>編集内容にエラーがあった場合は、自動で修復 | を行います。よろしいですか。 |       |
| 🗌 コメントを全削除する                                  | □ マークを全削除する    |       |
| ✔ 音声が設定されたフレーズは自動削除しない                        | λ.             |       |
| 開始                                            |                | キャンセル |

④完了すると『OK』が出るので、クリック。

※もし不適切な箇所が見つかった場合はメッセージが表示されるので、その内容に沿って修正を行っ てください。また、自動修復を試みたフレーズには、『フレーズ一覧』のマークにチェックが入るの で、コメント欄を確認してください。

## (15)プロジェクトの取り出し

編集中のパソコンから別のパソコンヘプロジェクトを移動する際に行います。 ①『ファイル』の『プロジェクトを取り出す』をクリック。

②保存先を指定する。

ファイル ホーム 🖄 新規 () 開く 📒 閉じる

| 10ジェクトをエクスポート   |                                                                                                    |                                                                                                    |
|-----------------|----------------------------------------------------------------------------------------------------|----------------------------------------------------------------------------------------------------|
|                 |                                                                                                    |                                                                                                    |
| エクスポート先のファイルを設け | 定してください。                                                                                                    |                                                                                                    |
| ファイルパス :        |                                                                                                    |                                                                                                    |
|                 |                                                                                                    |                                                                                                    |
| 「エクスポート設定」      |                                                                                                    |                                                                                                    |
| エクスポートの単位:      | プロジェクト                                                                                                    |                                                                                                    |
|                 |                                                                                                    |                                                                                                    |
| ── レイアウトツール情報も「 | 同時に出力する                                                                                                    |                                                                                                    |
|                 |                                                                                                    |                                                                                                    |
| 日日九公            |                                                                                                    | th                                                                                                    |
|                 | <ul> <li>フロジェクトをエクスボート</li> <li>エクスボート先のファイルを設<br/>ファイルパス:</li> <li>エクスポート設定</li> <li>エクスポートの単位:</li> <li>レイアウトツール情報も</li> </ul> | <ul> <li>              「フロジェクトをエクスボート          </li> <li>             エクスポート先のファイルを設定してください。         </li> <li>             ファイルパス:         </li> <li>             エクスポート設定         </li> <li>             エクスポートの単位:             プロジェクト         </li> <li>             レイアウトツール情報も同時に出力する         </li> </ul> |

# ③保存先を確認し、ファイル名を入力して、『保存』。

| № エクスポートファイルを保存                            |           | ×      |
|--------------------------------------------|-----------|--------|
| ← → ~ ↑ □ > PC > デスクトップ >                  | ✓ ひ ク デスク | トップの検索 |
| 整理 ▼ 新しいフォルダー                              |           | ः - ?  |
| ★ クイック アクセス A                              | 状態 更新日時   | 種類     |
| <ul> <li>デスクトップ</li> <li>ダウンロード</li> </ul> |           |        |
| F+1X/F                                     |           |        |
| ■ ピクチャ オ                                   |           | ~      |
| . ☆テキストテイシ <u>-</u> : ✓ <                  |           | >      |
| ファイル名(N): 較子のおんがえし                         |           | ~      |
| ファイルの種類(T): エクスポートファイル(*.zip)              |           | ~      |
| ▲ フォルダーの非表示                                | 保存(S)     | キャンセル  |

④『エクスポートの単位』から『プロジェクト』を選択し、『開始』
 プロジェクト:製作しているデータ全部
 セクション:選んだセクションのみ(複数指定もOK)

| 10ジェクトをエクスポート ×                                                                 |
|---------------------------------------------------------------------------------|
| エクスポート先のファイルを設定してください。<br>ファイルパス: C:¥Users¥hayak¥OneDrive¥デスクトップ¥餃子のおんがえし.zij … |
| エクスポート設定                                                                        |
| エクスポートの単位: プロジェクト 🗸                                                             |
| プロジェクト<br>レイアウトツール情報も同時<br>セクション                                                |
| 開始キャンセル                                                                         |

⑤『エクスポートが終了しました』で『OK』。

# (16)プロジェクトを取り込む

他のパソコンで編集したプロジェクトを取り込みます。 ①『ファイル』の『他のプロジェクトを取り込む』をクリック。 ②[ファイルをインポート]が表示されますので、[…]をクリック。

| ファイル ホーム 再生・録音   |                                               |       |
|------------------|-----------------------------------------------|-------|
| 🆄 新規             | 10 ファイルをインボート                                 | ×     |
| ∭ 開<             | インボートするファイルを選択してください                          | o     |
| 📒 閉じる            |                                               |       |
| 😲 他のプロジェクトを取り込む  | <ul> <li>インポート設定</li> <li>書誌情報: 採F</li> </ul> | lita  |
| 💱 テキストファイルから取り込む |                                               |       |
| 🚏 他のファイルから取り込む   | 開始                                            | キャンセル |
| ▶ プロジェクトを取り出す    |                                               |       |

③取り込むファイル(Producer で取り出した Zip ファイルのみ)を選択し、[開く]をクリック。

| 🎦 ファイルをインポート                                                                                                    |                                                       |                                         | ×           |
|----------------------------------------------------------------------------------------------------|-------------------------------------------------------|-----------------------------------------|-------------|
|                                                                                                    | カル ディスク (E:) > ginga 🛛 🗸 🖸                            | gingaの検索                                | ρ           |
| 整理 ▼ 新しいフォルダー                                                                                                    |                                                       |                                         | ?           |
| <ul> <li>OneDrive</li> <li>PC</li> <li>③ 3D オブジェクト</li> <li>◆ ダウンロード</li> <li>■ デスクトップ</li> <li>※ドキュメント</li> <li>※ ビクチャ</li> <li>■ ビグオ</li> <li>♪ ミュージック</li> <li>ごの S(C)</li> </ul> | <ul> <li>名前</li> <li>2前</li> <li>第時達の夜.zip</li> </ul> | 更新日時   種類<br>2019/10/29 10:15   圧縮 (zip | 形式)         |
| ■ ローカル ディスク (E:)<br>■ ローカル ディスク (E:)<br>■ Aポーロート<br>ファイ J                                                                                                    | ▼ <<br>名(N): 銀河鉄道の夜.zip 〜                             | インボート形式ファイル(*.zip)<br>開く(O) キャンセル       | <b>&gt;</b> |

④ファイルのインポート設定をします。書誌情報の中から[採用しない]または[採用する]を選択し、 [開始]をクリック。

| 🎦 ファイルをインポート        |       | ×     |
|---------------------|-------|-------|
| インポートするファイルを選択して    | ください。 |       |
| E:¥ginga¥銀河鉄道の夜.zip |       |       |
| インポート設定             |       |       |
| 書誌情報:               | 採用しない | ~     |
|                     | 採用しない |       |
|                     | 採用する  |       |
| 開始                  |       | キャンセル |

⑤『インポートが終了しました』で『OK』。

# (17)再生確認

『PLEXTALK Producer』の再生機能・・・ 編集中の確認、音声での校正に使用します 『再生・録音』メニューの『連続』ボタンをクリック

| 10       |       | and the second second se |
|----------|-------|----------------------------------------------------------------------------------------------------|
| ファイル ホーム | 再生·錄音 | 設定                                                                                                    |
| 発音       | アーズ連  | <ul> <li>         音量         <ul> <li></li></ul></li></ul>                                                                                                    |

製作中の図書を DAISY 図書として動作確認ができます。 ①PLEXTALKProducer のリボン[再生・録音]の[再生確認]をクリックします。

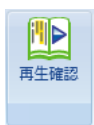

②[プロジェクトをビルドブック]が表示されますので、[開始]をクリックします。 ③ビルドブックが終了すると、PLEXTALKProducer 再生確認用ソフトウェアが起動します。

# (18)バックアップ

定期的にバックアップすることをおすすめします。

バックアップはプロジェクトが破損した際の復元や編集を遡ってやり直す場合に有効です。

## ■現在のプロジェクトをバックアップする

①リボン[ファイル]の[バックアップ]をクリックします。

[プロジェクトをバックアップ]が表示されますので、[開始]をクリックします。

| 🎦 プロジェクトをバック | アップ                 | × |
|--------------|---------------------|---|
| 編集中のプロジェクト   | をバックアップします。よろしいですか。 |   |
| バックアップを識別す   | るためのコメントを入力してください。  |   |
| אעאב :       |                     |   |
| 開始           | キャンセル               |   |

②バックアップが完了すると終了メッセージが表示されますので、[OK]をクリックします。

■バックアップしたデータに復旧する

①リボン[ファイル]の[選択]をクリックします。

[復元するプロジェクトを選択]が表示されますので、復元したいプロジェクトを選択して[OK]をクリックします。

|          | 🎦 復元するプロジェクトを運      | 訳        |      | ×     |
|----------|---------------------|----------|------|-------|
| い バックアップ | 復元するプロジェクトを選打       | Rしてください。 |      |       |
| 9494 🖂   | バックアップ日時            |          | コメント |       |
|          | 2018/10/10 14/29/07 | 画像挿入前    |      |       |
|          | 2010/10/10 142802   | ルビ設定前    |      |       |
| ■ キャンセル  |                     |          |      |       |
|          | 削除                  |          | ОК   | キャンセル |

②表示されたプロジェクトを確認し、復元したい時点のプロジェクトであれば、リボン[ファイル]の[復元]をクリックします。

| 同 バックアップ |   |
|----------|---|
| 🏢 選択     |   |
|          | _ |
| 🧧 復元     |   |

③[プロジェクトの復元を確認]が表示されますので、[OK]をクリックします。

※復元するプロジェクトを選択した状態とは、復元自体はされておらず、どの段階に復元するかを確認するために表示のみをしている状態です。

(19)ビルドブック

編集が終わったデータを、テキストデイジーデータとして出力します。

① リボン[ファイル]の[ビルドブック]をクリックします。

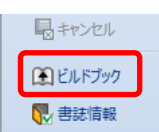

② [プロジェクトをビルドブック]が表示されますので、出力形式を選択します。

③[出力フォルダパス]の[…]をクリックしてビルドブック先のフォルダを選択します。 ビルドブック先のフォルダ名は、必ず半角英数字で指定します。

④[DAISY3 テキスト]を選択します。

⑤テキストファイルの出力設定、ルビの出力形式、他の設定を行い、[開始]をクリック。

⑥ビルドブックが完了すると終了メッセージが表示されますので、[OK]をクリックします。

| ビルドブックの条件を設定して(FAL)<br>DAISY出力形式:<br>音声出力形式: MP3 32kbps セノフル<br>出力フォルダパス: CY                                                                                                    |                                                                                                    |                                                                                                    | ~ |
|----------------------------------------------------------------------------------------------------|----------------------------------------------------------------------------------------------------|----------------------------------------------------------------------------------------------------|---|
| DAISY2.02         DAISY3         EPUB3           既定の飛ばし読み設定         (F1ック時飛ばし読み)           「「「「「「」」」」」」」         前付ページ         特殊ページ           」「「」」」」         前付ページ         特殊ページ           」         当家ページ         前付ページ         特殊ページ           」         主釈(注番号)         注釈         製作者注           」         サイドパー         アノテーション         「「一」           DAISY30ビルドブックは、以下の制限事項があります。         ・         パループは通常フレーズとして出力されます。           ・         「「「」」」         ・         ・           ・         「「」」         ・         ・           ・         「「」」         ・         ・           ・         「「」」         ・         ・           ・         「「」」         ・         ・           ・         「「」」         ・         ・           ・         「「」」         ・         ・           ・         「「」」         ・         ・           ・         「」」         ・         ・           ・         「」」         ・         ・         ・           ・         「」」         ・         ・         ・           ・         「」」         ・         ・         ・ | <ul> <li>テキストファイル出力設定</li> <li>セクション単位で分割</li> <li>レベル1単位で分割</li> <li>分割しない</li> <li>ビルドブック前の警告を非</li> <li>出力する図書のページ情</li> <li>ビルドブック後に再生確認</li> <li>ビルドブック後に出力フォカ</li> </ul> | ルビ出力(チェック時出力・複数選択可)<br>・ ルビ有り(全て)<br>ー ルビ有り(原本にあるルビ)<br>ー ルビ無し<br>・<br>- ま示にする<br>縦を非表示にする<br>ほする<br>レダを表示する |   |

以上で、テキストデイジーデータは完成です。

以上、ご紹介した機能の他にも Producer では様々なことが可能です。 詳細は「PLEXTALK Producer 取扱説明書」をご参照ください。

| テキストデータの修正項目一覧表 |                                      |  |
|-----------------|--------------------------------------|--|
| (「サピエ図書館        | 1]登録テキストデイジーデータ製作基準準拠)               |  |
| 項 目             | 修正方法                                 |  |
| 全角、半角           | 数字は原則として原本通り (ページ番号は半角で統一)           |  |
|                 |                                      |  |
|                 | 英単語は原則として原本通り                        |  |
|                 |                                      |  |
|                 | 『!』?『!』、()カッコなとの記ちは原則として <b>原本通り</b> |  |
| 改行              | 原則、原本に準じて改行(レイアウト上の改行ではなく段落等)        |  |
| <br>ページ番号       | ・〇〇(半角数字)ページ                         |  |
|                 | ・ページ付けは、原本ページの変わり目直近の句点、および句点        |  |
|                 | と同様の役割をする「!」「?」などの位置とする              |  |
|                 | ・原本のページ番号は、ページの先頭に入れる                |  |
|                 | ・段落の変わり目の場合は前段落の後ろにつける(独立した1行        |  |
|                 | としない)                                |  |
|                 | ・段落途中の場合は、行替えをしない                    |  |
|                 | ・空白ページ、目次内のページは付けなくてもよい              |  |
|                 | ・分割するファイル(セクション)の先頭にページ番号が来る場合       |  |
|                 | は、直前のファイルの最後にページ番号を記入する              |  |
|                 | ・前付ページ、特殊ページについては、原本の内容により適宜省        |  |
|                 | 略しても可                                |  |
|                 | ・ギリシャ文字(Ⅰ、Ⅱ)のページ数などは原本の内容により、ア       |  |
|                 | ラビア数字に置き換えも可                         |  |
| インデント(段落字下げ)    | 段落の字下げ(インデント)は原本どおり1字下げて入力           |  |
|                 | 装飾的、紙面のレイアウトの都合での字下げは不要              |  |
| 装飾              | 目次や索引の「・・・」などの装飾的な表現は省略              |  |
|                 |                                      |  |
| 変換できない漢字        | IMEパッド等で手書き人力。                       |  |
|                 | 出てこない場合は〈山刀ツ」〉等で、かな表記                |  |
| 卜線、傍点、太字、斜体<br> | 何もしない(必要であれは Producer 上で付ける)         |  |
| ルビ              | Producer 上でつけるか、テキスト修正でつけるか検討        |  |
| 特殊記号(☆、 1 など)   | 原本どおりだが、別の記号や語句に置き換えてもよい             |  |
| 製作者注            | 〔亀甲カッコ〕等で囲む。 例:〔製作者注:〇〇〇。注、終わり〕      |  |

| 注釈      | 〔亀甲カッコ〕等で囲む。 例:〔注1:〇〇〇。注、終わり〕                        |
|---------|------------------------------------------------------|
| 誤植      | 原則、原本通り                                              |
| 図やイラスト等 | 〔図〕・・・〔図、終わり〕、〔イラスト〕・・・〔イラスト、終わり〕等でキャ<br>プションや説明等を括る |
| 表       | テキスト入力、またはエクセル等で挿入など、検討する                            |
| その他     | 「サピエ図書館」登録テキストデイジーデータ製作基準に準拠                         |

| テキストデイジー図書の形式・順序  |                                                                                                    |
|-------------------|----------------------------------------------------------------------------------------------------|
| レベル(ファイル・セクション分割) |                                                                                                    |
| 1                 | 書名(副書名・シリーズ名・巻次・回次・年次)<br>〇〇〇〇著 (編者・訳者・監修者)<br>(製作施設・団体名)〇〇〇〇年製作<br>この図書は著作権法第 37 条第 3 項に基づいて製作しています。<br>又貸し、複製等による第三者への提供はできません。                                                                                                    |
| 1                 | <ul> <li>デイジー図書凡例</li> <li>(例)</li> <li>1.このテキストデイジー図書は、レベル〇まであります。</li> <li>レベル1は、・・・・・です。レベル2は・・・・・です。</li> <li>2.ページ番号は飛ばし読み(スキッパブル)機能を設定していますので、再生機器・<br/>ソフトウェアの飛ばし読み(スキッパブル)機能を利用することができます。</li> <li>3.注釈は、随時、本文の該当箇所に挿入しています。</li> <li>(その他必要に応じて入力)</li> <li>デイジー図書凡例、終わり</li> </ul> |
|                   | <以下、原本の順番通り>                                                                                                    |
| 1                 | 原本凡例(ない場合もあり)<br>原本凡例、終わり                                                                                                    |
| 1                 | はじめに プロローグ 序文 など (ない場合もあり)                                                                                                    |
| 1                 | 目次(見出しとページ数は1フレーズにする。例:『第1章 〇〇:2 ページ』)<br>目次、終わり                                                                                                    |
| 1~6               | 本 文 (各セクションの見出しは1フレーズにする)                                                                                                    |
| 1                 | あとがき エピローグ おわりに など (ない場合もあり)                                                                                                    |
| 1                 | 著者略歴(著者紹介・プロフィール等)<br>著者紹介、終わり                                                                                                    |
| 1                 | 原本奥付<br>原本奥付、終わり                                                                                                    |
| 1                 | デイジー図書奥付<br>(書名)<br>製作(製作施設・団体名)<br>製作完了 〇〇〇〇年〇月                                                                                                    |

# 「サピエ図書館」登録テキストデイジーデータ製作基準

2011年9月15日

2018年10月20日改訂

2020年7月31日改訂

特定非営利活動法人 全国視覚障害者情報提供施設協会

#### I. はじめに

#### 1. 『テキストデイジーデータ』の定義

テキストデイジーは、電子テキスト(文字列)を構造化したデイジーデータで、文字の色や大き さを変更したり、合成音声で読み上げたりして利用することができる。画像ファイルを含む場合も あるが、音声ファイルは含まない。

「サピエ図書館」に登録するテキストデイジーデータは、視覚障害者その他の印刷物の判読に障 害のある方への情報提供を目的として、一定の基準に基づいて製作し、原則としてデイジーバリデ ートをクリアしたテキストデイジーデータであることとする。

#### 2. 語句の説明

『フレーズ』: テキストデイジーデータを再生したときにハイライトしていく、一番小さな文字列 のまとまり。一度にハイライトする文字列=1フレーズとする。文章は「フレーズ」のまとま りで構成されている。

『セクション』:目次、第1章、第1節、第1項、あとがき、索引など、見出しごとのまとまり。

『レベル』: セクションの階層。目次、凡例、第1章、第2章、索引などの一番大きなセクション をレベル1、章の中にある、第1節、第2節、などのセクションをレベル2、節の中にある、 第1項、第2項、などのセクションをレベル3・・・・・と設定する。デイジー規格上、レベル は6まで設定可能。

#### Ⅱ.「サピエ図書館」へのコンテンツ登録について

#### 1. 重複登録の定義

原則として、書名、著者名(編集者名等)が同一の図書のコンテンツは認めない。ただし、下記の場合を除く。

(1) 原本に関して

①版次が異なる

②ハードカバー(単行本)と文庫本

③出版社が異なる

④翻訳物の場合、訳者が異なる

(2) データに関して

「サピエ図書館」にすでに書誌があってもコンテンツが登録されていない場合

#### 2. 書誌登録

※以下の項目以外については、「サピエ図書館書誌入力規則」に沿って記入する。

- 『3. 製作』
- ・資料種別 「テキストデイジー」
- ・校正レベル 「1校」以上
- · 製作注記

製作ソフト名とバージョンを記入(例:「PLEXTALK Producer」Ver. 1. 3. 0. 0 にて製作)
 ・国会への通知 「通知する」にチェックを入れない

- ・点字・墨字情報 総ページ数 「(原本のページ数を記入する)」
- ・録音情報 DAISYバージョン 「3.0」

## Ⅲ. テキストデイジーデータの仕様

#### 1. 単位

製作単位は、原則として原本1冊につき1タイトルとする。

#### 2. テキストデイジー化すべき項目と順序

(1) タイトル (原本書名)

- ・書名(副書名・シリーズ名・巻次・回次・年次)
- ・著者名(編者名・訳者名)
- ・製作施設・団体名(著作権法第37条第3項に基づいて製作している施設・団体名を正確に記述)
- 製作年
- ・著作権処理について
  - 例:「この図書は著作権法第37条第3項に基づいて製作しています。又貸し、複製等による第三者 への提供はできません。」
    - 「この図書は著作権者の許諾を得て製作しています。又貸し、複製等による第三者への提供はで きません。」
- (2) デイジー図書凡例

階層などの構成、およびテキストデイジー化するうえでの処理方針を表記する。

- (3)原本凡例、まえがき、目次、本文、著者略歴、原本奥付など
   原則として、原本の記載順序に基づいてテキストデイジー化する。
   ※原本の「凡例」「奥付」は、原文によらず見出しを「原本凡例」「原本奥付」とする。
- (4) デイジー図書奥付
  - ・書名(副書名・シリーズ名・巻次・回次・年次)
  - ・製作 〇〇〇(著作権法第37条第3項に基づいて製作している施設・団体名を正確に記述)

- ・製作協力 〇〇〇(著作権法第37条第3項に該当しない団体、あるいはボランティアグルー プなどが希望すれば記入してもよい。)
- ・製作完了 〇〇〇〇年〇月

#### 3. テキストデイジー図書の形式

- (1) 階層 (レベル)
- ①「Ⅲ-2.テキストデイジー化すべき項目と順序」であげた項目(以下に改めて列記)は、独立した1セクションとし、その階層はレベル1とする。

【レベル1に設定する項目(セクション)】

- ・タイトル(原本書名)
- ・デイジー図書凡例
- ・原本凡例、まえがき、目次、本文<sup>(\*)</sup>、著者略歴、原本奥付など。
- ・デイジー図書奥付
- (\*)本文のレベル付けは、原則として原本の構造通りに階層化する(レベル1~6まで設定可能)。ただし、階層が深すぎると使いにくくなる場合もあるので、その点も考慮する。見出しの語句については、原則として原文に準拠する。

②目次のない原本も適宜セクション分けを行う。

- ③本文の階層の見出しの語句は、原則として原文に準拠する。原本によって原文と同じ語句にで きない場合は適宜検討し別の語句を記入してもよい。
- (2) デイジー図書凡例
  - 階層などの構成、およびテキストデイジー化するうえでの処理方針を表記する。
  - ① 階層 (レベル) について
    - 例:この図書の階層はレベル3まであります。レベル1は、それぞれの章と索引、レベル2は、そ れぞれの節とコラム、レベル3は、目次にない本文中の項目と図表等です。

②飛ばし読み(スキッパブル)設定をしたフレーズ等

③その他、原本の表記と異なる編集をした箇所

(3) 目次、索引

①目次の階層化は原則として行わない。

②目次や索引にある、「…」等の装飾的な表現は省略する。ページ番号は「〇〇(半角数字)ペ ージ」と表記する。

③見出しとページ数は1フレーズ化する。

- (4) ページ設定
  - ①ページフレーズは「〇〇ページ」と表記し、「飛ばし読み(スキッパブル)」設定を行う。
- ②ページ設定は、原則として、原本ページのかわり目の直近の句点、および「!」「?」など句 点と同様の役割をする記号の位置とする。

③段落内や「」()などのカッコ類の中にページフレーズを設定する場合、ページフレーズは原

則として独立した1行にしない。

④セクションの先頭にページのフレーズが来る場合は、直前のセクションの最後のフレーズとしてページのフレーズを設定する。

⑤目次のない原本もページ設定をする。

⑥原則として原本に存在するページはページ設定をする。ただし、原本の空白ページにはページ 設定をしない。また、前付ページ、特殊ページについては、原本の内容により適宜省略しても よい。

【ページ付けの例:原本が下記のようになっていた場合】

(原本の30ページ) (原本の31ページにあたる所) (原本の32ページ)

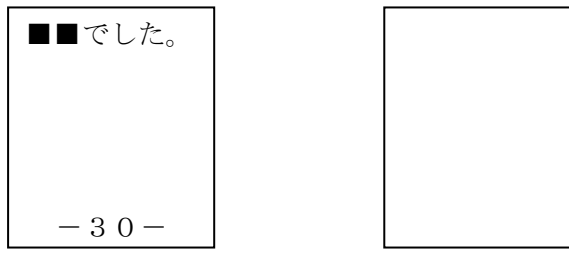

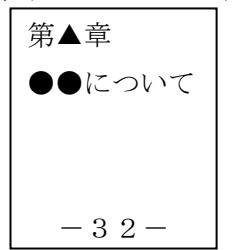

- 31ページのページ付けは行わない。
- ・32ページにあたるページ設定は、原本の30ページが存在するセクションの最後にページ付けを行う(30ページの『■■でした。』のフレーズの後ろに『32ページ』とページのフレーズを入れる)。
- ⑦原本中の図表などの関係で原本通りにページ設定をしない場合は、その旨をデイジー図書凡例 に記述する。

例:「図・表・グラフ等は、原本と違うページに移動している場合があります。」

- (5) 飛ばし読み (スキッパブル) 機能の設定
- ①飛ばし読み機能を設定するフレーズは1フレーズ化する(複数のフレーズにまたがって飛ばし 読み機能を設定することはできない)。

②通常ページ以外のフレーズの飛ばし読みは、適宜、製作施設で判断して設定する。

(6) 改行・段落

①原則として原本に準じて改行する(原本の文字列の折り返し箇所ではない)。

②段落のインデント(字下がり)は、原本通り設定する。

- ③問題集など、原本では問題と解答が1行に表記されていても、テキストデイジーでは行を変え た方がよいのではないかと思われる資料は、適宜、改行の処理を行ってよい。
- (7) フレーズ

次のものは、1フレーズ化する。

- ・書名と著者名(第1セクションの先頭フレーズ)。ただし、書名、副書名などが長い場合は、 適宜フレーズを分けてもよい。
- ・目次の中の、見出しとページ数。(例:『第1章 ○○○ 2ページ』)

- ・本文の各セクションの見出し。
- ・索引の中の、見出しとページ数。
- ・飛ばし読み(スキッパブル)機能を設定する文字列
- (8) 図、表、写真等

①原本での役割を考えた上で、適切に挿入する。

②原則として挿入した画像には、画像が表示されない時の為に代替テキストを入力する。
 ③画像データは、サイズ、解像度ともに適切に編集したものを挿入する。ただし、縦横の比率はそのまま保持する。

④必要に応じて、製作者の説明を補足する。

⑤本文と、図、表、写真等の区別ができるように記述する。

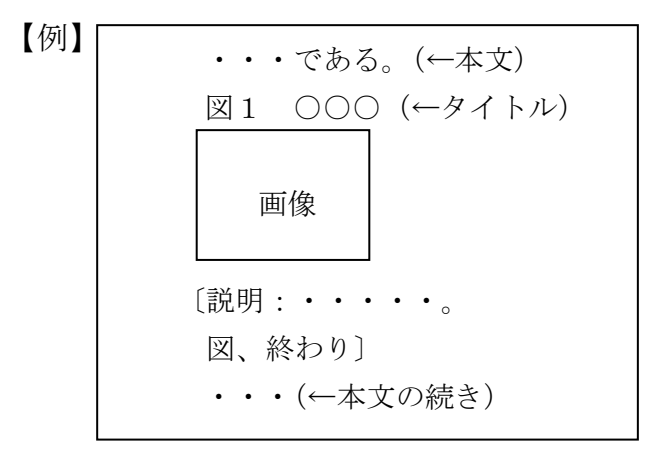

(9) 製作者注

製作者による注を挿入する場合は、『製作者注 ○○○。注、終わり』などのように原本の情報と区別できるように記述する。

(10) ルビ

原則として原本に準じてルビをふる。

- (11)太字、斜体、下線など
  - ①原則として原本に準じて設定する。ただし、装飾的な使い方をしているものについては省略してもよい。
  - ②原本通り設定できない文字装飾は、内容に応じて他の装飾に置き換えるなど適宜変更してもよい。その場合は、デイジー図書凡例や製作者注などでその旨を明記する。

(12) 数字、外国語など

①原則として原本通りに記述する。

②本文内のローマ数字(i、Ⅱなど)については原本に準じて表記するが、『第Ⅰ章 ○○』な どアラビア数字に置き換えても問題がない箇所については、適宜、変更してもよい。

(13) 特殊記号(☆、△、†、‡など)

①原則として原本に準じて表記するが、その記号が表している意味の語句(「注」など)に置き 換えてもよい。

②装飾的な使い方をしているものについては省略してもよい。

(14) 表示できない文字

パソコンで表示できない文字については仮名(カタカナなど)で表記してもよい。また、英語 以外の言語で書かれている場合は、表示できる範囲でアルファベットに置き換えてもよい。その 場合は、デイジー図書凡例や製作者注などでその旨を明記する。

- (15) ビルドブック、および、デイジーバリデート
   ①最後にビルドブック、および、デイジーバリデートを行わなければならない。
   ②DAISYバージョンは、原則としてDAISY3.0とする。
- (16) コピーガードについて

「サピエ図書館」に登録するテキストデイジーデータについては、コピーガード(DRM)は 付けない。(「サピエ図書館」からダウンロードしたデータには自動的に電子透かし(ウォーター マーク)が入るので、製作側でコピーガードについての処理はしない)

#### 4. テキストデイジー図書の書誌情報

- (1) 書誌情報の記述には、機種依存文字および旧字体を使用しない。
- (2)以下の情報は必ず記述する。
  - ①タイトル
  - ②著者名(訳者、監修者、編集者等を含む)
  - ③原本発行者(発行人ではなく出版社名を記述)
  - ④原本発行年月日(デイジー化した原本の版・刷の発行日を記述)
  - ⑤ I S B N / I S S N (I S B N 等が無い資料は記述不要)
  - **⑥言語**
  - ⑦DAISY発行者(著作権法第37条第3項に基づいて製作している施設・団体名を正確に記述)
  - ⑧DAISY発行年月日

#### 5. 校正について

文字の校正、デイジー編集の校正を、それぞれ1回以上行うこととする。校正については、原本 と照合して以下の項目をチェックする。

- (1) テキストの誤字脱字はないか。
- (2) デイジー編集が適切であるか。
  - ・レベル (階層)

- ・デイジー図書凡例
- ・目次、見出し、索引のフレーズ化
- ・飛ばし読み(スキッパブル)設定(ページ、注釈等)
- ・図、表、写真等の処理

以上